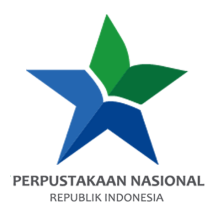

## PANDUAN AKSES e-RESOURCES

| Provider       | : Online Library of Open Access Books (OAPEN) |
|----------------|-----------------------------------------------|
| Kreator        | : Achmad Riyadi Alberto, S. Ptk.              |
| Tanggal Dibuat | : 13 Maret 2024                               |
| Tanggal Update | : 13 Maret 2024                               |

1. Buka e-resources.perpusnas.go.id dan login menggunakan nomor anggota dan password yang diinput saat pendaftaran.

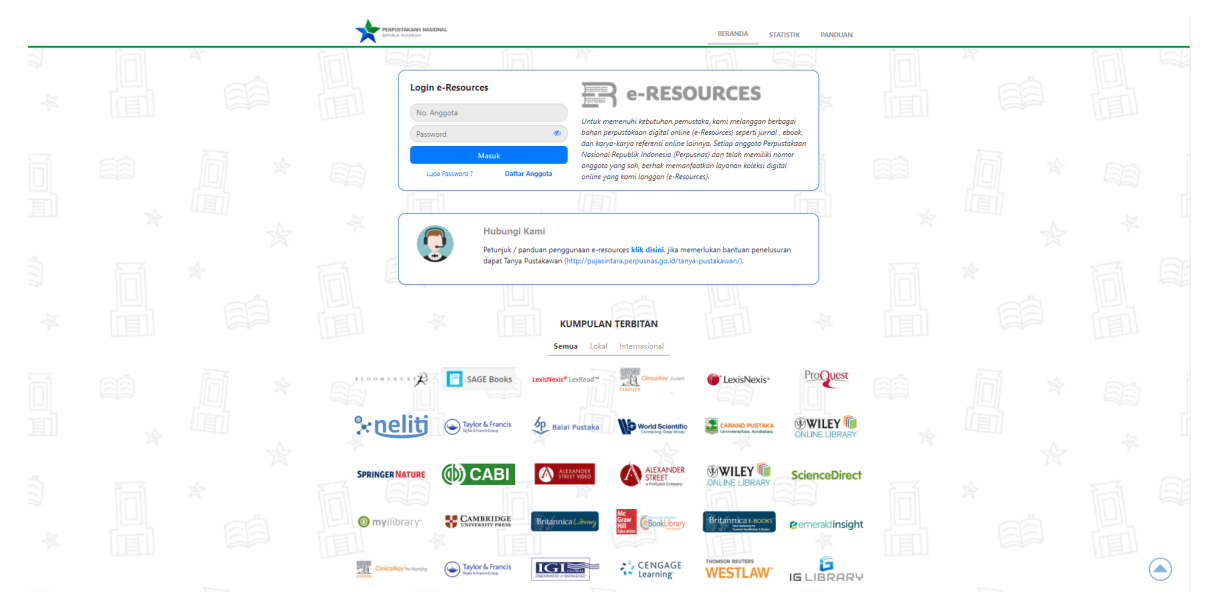

2. Tampilan setelah login akan seperti ini.

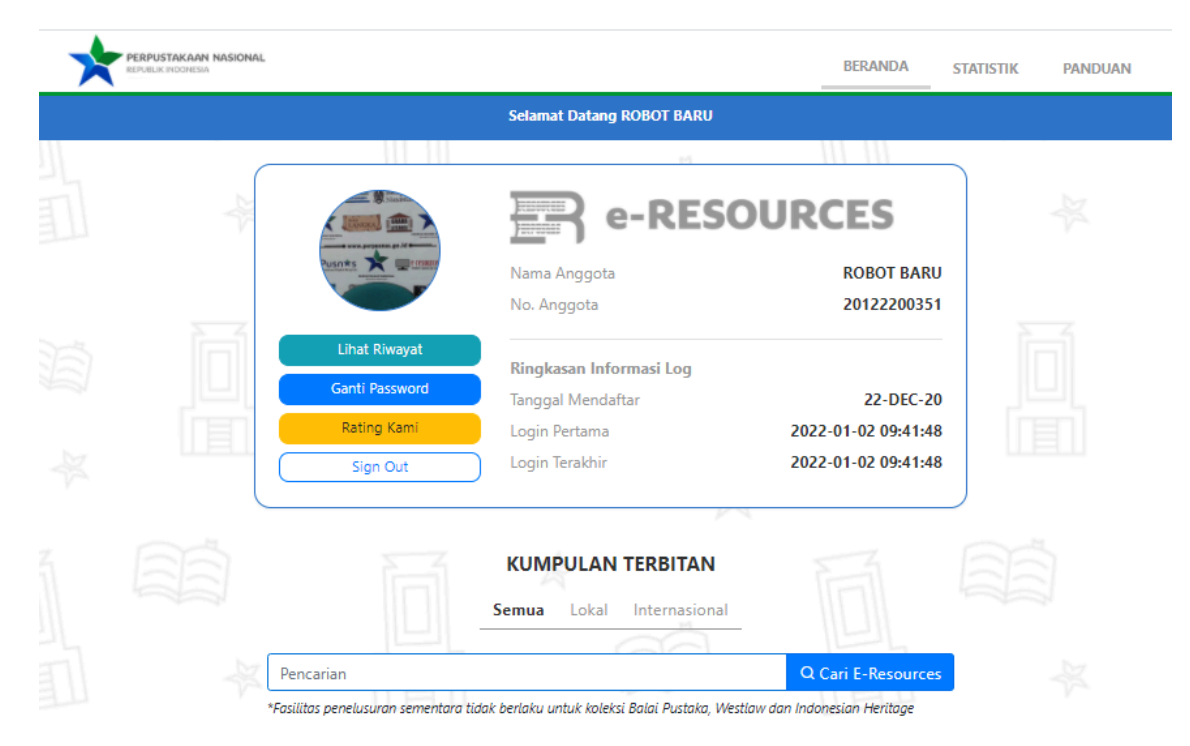

3. Scroll ke bawah dan temukan Online library of open access books, lalu klik Tautan.

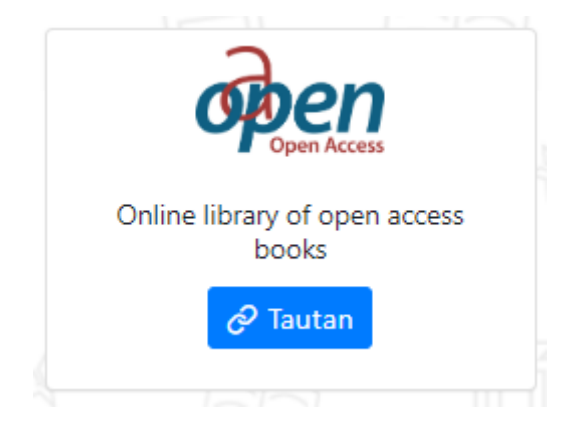

4. Setelah itu akan diarahkan ke OAPEN dengan tampilan seperti ini.

| Open Access                                                             |                                                                         |                                                                                                    |                                                                        |                                                                       | 😑 New                                                                                                    | sletter Deposit                                |  |
|-------------------------------------------------------------------------|-------------------------------------------------------------------------|----------------------------------------------------------------------------------------------------|------------------------------------------------------------------------|-----------------------------------------------------------------------|----------------------------------------------------------------------------------------------------|------------------------------------------------|--|
| For Librarians 🗸 🛛 Fo                                                   | r Publishers 🗸 🛛 For                                                    | Researchers V For Fu                                                                               | inders 🗸                                                               |                                                                       | Reso                                                                                                    | urces V OAPEN V                                |  |
| OAPEN<br>Online libra                                                   | ary of open a                                                           | iccess books                                                                                       |                                                                        | Brows                                                                 | Search OAPEN Library                                                                                                    | Search<br>uage - Collections                   |  |
| OAPEN promotes and s<br>communication. We we<br>research funders in the | upports the transition<br>rk with publishers to<br>areas of hosting, de | on to open access for a<br>build a quality-control<br>posit, quality assuranc                      | cademic books by pr<br>led collection of oper<br>e, dissemination, and | oviding open infrastri<br>access books and p<br>digital preservation. | ucture services to stake<br>rovide services for pub                                                                                                    | holders in scholarly<br>ishers, libraries, and |  |
| Action Sports and the                                                   | Hantenance and                                                          | 8 R<br>Ant Bansynger at<br>twe at 22<br>Ant Hansynger before<br>twe at 22<br>At Historiography and | Continuum 2                                                            | Corlogboeven                                                          | Anterior and a second and a second and a se | Handicap, fraumatisme                          |  |
| Olympic Games                                                           | Philosophy of<br>Technology                                             | Iconologies Between<br>West and East                                                               | _                                                                      | _                                                                     | X par les cristaux<br>liquides - Tome 1                                                                                                    | et impasse                                     |  |

5. Kemudian ketik kata kunci pada kolom pencarian (gunakan bahasa inggris) misalkan
 *"Communication"* lalu klik tombol Search atau tekan Enter.

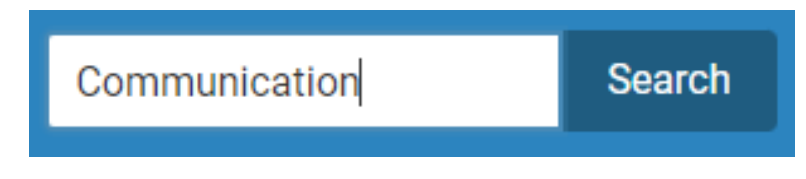

6. Hasil pencarian akan muncul, kemudian klik pada e-book yang ingin dibaca.

| <b>Open</b> Access                                                                                                    |                                                                                                    |        |                        | Search       | Join  |
|----------------------------------------------------------------------------------------------------|----------------------------------------------------------------------------------------------------|--------|------------------------|--------------|-------|
| For Librarians For Publishers                                                                                                    | For Researchers                                                                                                    | Fun    | ders Res               | ources       | OAPEN |
| A OAPEN Home / Search                                                                                                    |                                                                                                    |        |                        |              |       |
| Search                                                                                                    |                                                                                                    |        | BROWSE<br>All of OAPEN |              |       |
| Communication                                                                                                    |                                                                                                    | Go     | Subjects               |              |       |
|                                                                                                    | Show Advanced Fi                                                                                                    | ilters | Publishers             |              |       |
| Now showing items 1-10 of 32427                                                                                                    | (*Export                                                                                                    | ٥      | Languages              |              |       |
| MOVEMENTS IN ALCORDANIZATIONAL                                                                                                    | Movements in Organizational Communication Research                                                                                                    |        | Collections            |              |       |
| Fillestand H<br>Crunt South and<br>Crunt South and                                                                                                    | Movements in Organizational <b>Communication</b> Research is an essential resource for<br>anyone wishing to become familiar with the current state of organizational communications | ation  | MY ACCOUNT             |              |       |
|                                                                                                    | research and key trends in the field. Seasoned organizational communication                                                                                                    | ution  | Login                  |              |       |
| Theread by User and Annual State State Sta       |                                                                                                    |        | Register               |              |       |
| Ø∗ K                                                                                                    |                                                                                                    |        | EXPORT                 |              |       |
|                                                                                                    |                                                                                                    |        | Repository meta        | adata        |       |
| Ranne                                                                                                    | The Routledge Handbook of the Communicative Constitution of Organization                                                                                                    | n      | DISCOVER               |              |       |
|                                                                                                    | Basque, Joëlle; Bencherki, Nicolas; KUHN, TIMOTHY (2022)<br>This Handbook offers state of the art scholarship on the perspective known as the                                       |        | Subject                | . (4.4.45)   |       |
|                                                                                                    | Communicative Constitution of Organizations (CCO). Offering a unique outlook on how<br>communication accounts for the emergence, change, and continuity of organizations            | N      | Politics & gover       | nment (1445) |       |
| The Routedge Handbook                                                                                                    |                                                                                                    |        | HISTORY (1318)         | 4)           |       |
| L'antificial d'Arganization<br>Estração de la construcción de la construcción de la construcción de la construcción de la construcción de la constru-<br>de la construcción de la construcción |                                                                                                    |        | Education (112)        | 0)           |       |

7. Tampilan akan berubah seperti ini.

8. Terkadang ada juga e-book yang tidak full access ke semua bab/ chapternya, biasanya tampilannya akan seperti ini (tidak ada tombol Download dibawah gambar cover). Jika menemukan hal seperti ini, scroll ke bawah sampai pada bagian "Chapters in this book" kemudian klik Chapter yang ingin dibaca dan kita akan diarahkan ke tampilan seperti langkah nomor 7.

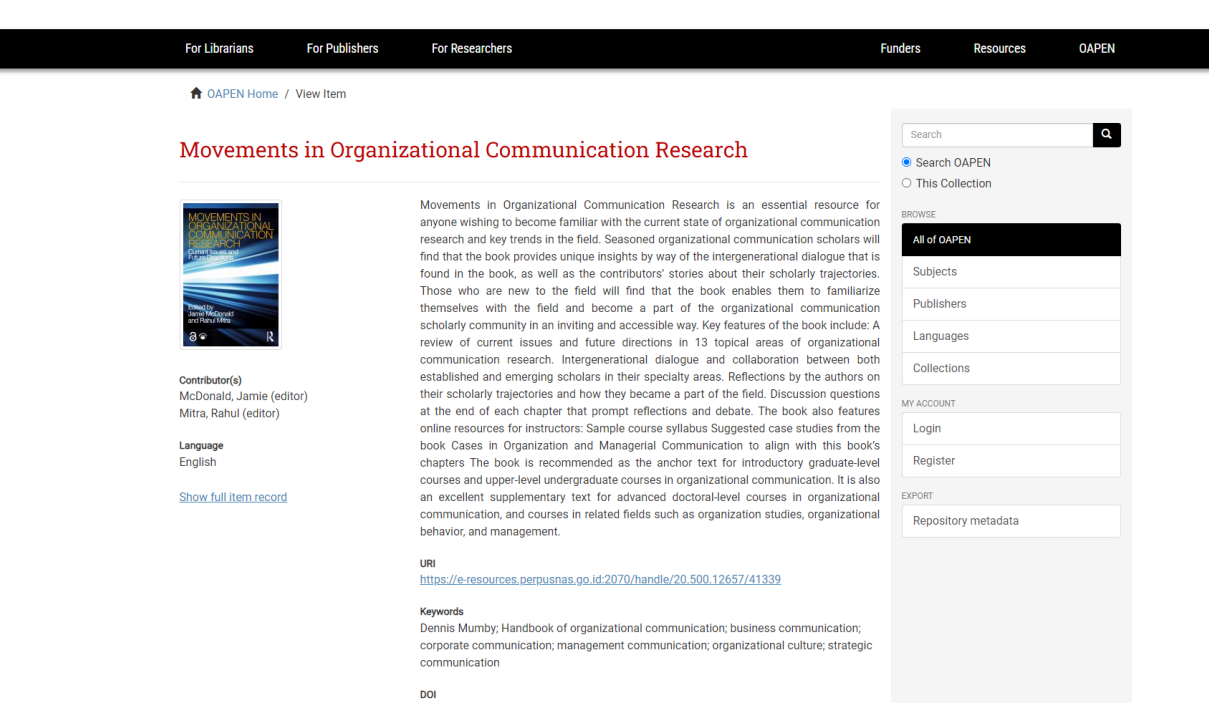

## Classification

Communication studies

T

↑ OAPEN Home / View Item

## Chapters in this book

<u>Chapter 3 Organizing Power and Resistance; Ch. 8 Difference, Diversity, and Inclusion</u> <u>Chapter 8 Difference, Diversity, and Inclusion</u>

| eventuals is flypped-articul<br>memorial values. <i>Execute</i> | Movements in Organizational Communication Research is an essential resource for<br>anyone wishing to become familiar with the current state of organizational communication<br>research and key trends in the field. Seasoned organizational communication scholars will<br>find that have compared anyone metabolic buryon of the intersevence and eliferon that for<br>the intersection of the providence of the intersection of the intersection of the intersectio |
|-----------------------------------------------------------------|----------------------------------------------------------------------------------------------------|
|                                                                 | fund that the book provides unique insights by way of the intergenerational dialogue that is<br>found in the book, as well as the contributors' stories about their scholarly trajectories.                                                                                                    |
| (as )<br>also from all failures                                 | Those who are new to the field will find that the book enables them to familiarize                                                                                                    |
|                                                                 | themselves with the field and become a part of the organizational communication                                                                                                    |
| anta.                                                           | scholarly community in an inviting and accessible way. Key features of the book include: A                                                                                                    |
|                                                                 | review of current issues and future directions in 13 topical areas of organizational                                                                                                    |
| Download 🛛 📆 PDF Viewer                                         | communication research, intergenerational dialogue area collaboration between both<br>established and emerging scholars in their speciality areas. Reflections by the authors on<br>their scholarly trajectories and how they became a part of the field. Discussion questions<br>at the end of one howburk to the superconduct definition and dablot. The back risk features                                                                                                    |
| r <b>(s)</b><br>by, Dennis K.<br>ikof, Mie                      | and the end of the second second seco         |
| <b>Jage</b><br>sh                                               | courses and upper-level undergraduate courses in organizational communication. It is also<br>an excellent supplementary text for advanced doctoral-level courses in organizational<br>communication, and courses in related fields such as organization studies, organizational                                                                                                    |
| / full item record                                              | behavior, and management.                                                                                                    |
|                                                                 | Book                                                                                                    |
|                                                                 | Movements in Organizational Communication Research                                                                                                    |

Search Q
Search OAPEN
Search OAPEN
This Collection
BROWSE
All of CAPEN
Subjects
Publishers
Languages
Collections
NY ACCOUNT
Login
Register
EXPORT
Repository metadata

9. Klik PDF Viewer jika ingin membaca di web secara *full text* dan tampilan akan berubah lagi seperti gambar berikut.

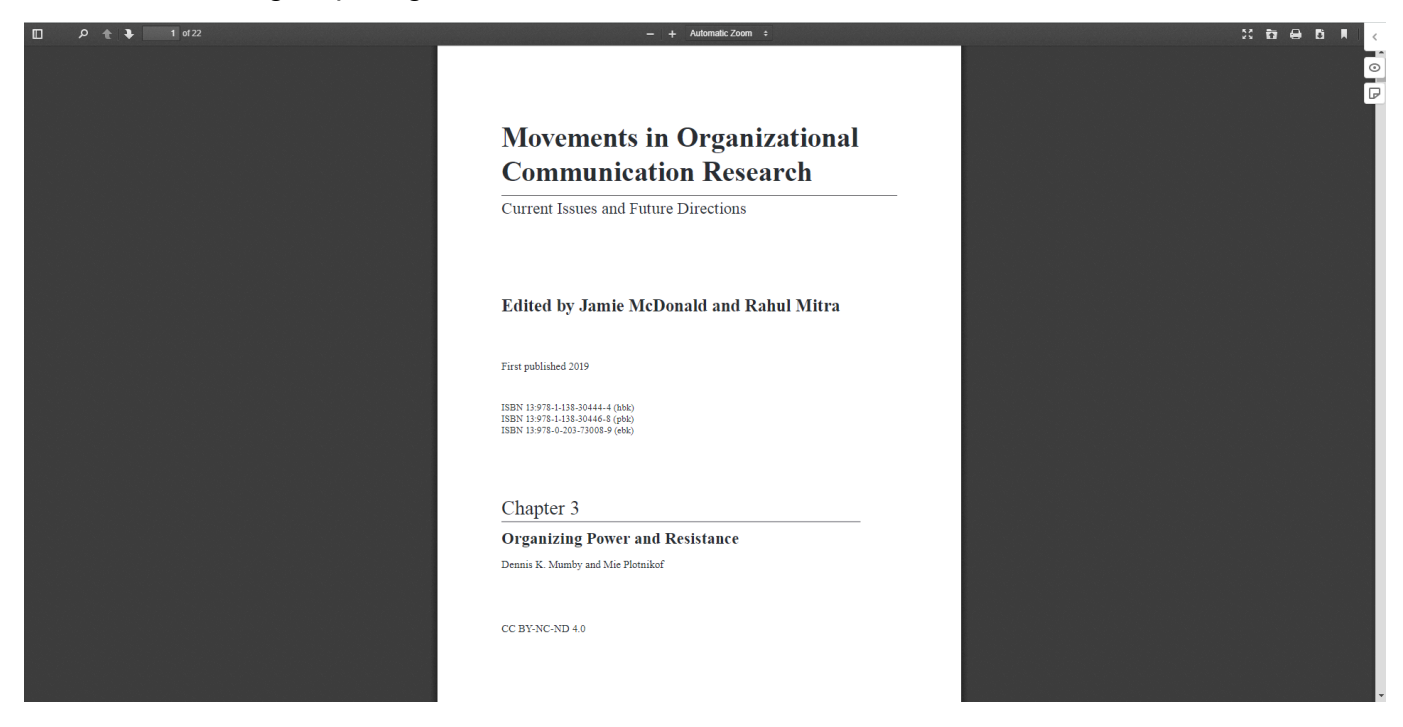

10. Jika ingin mengunduh, pada langkah ke-8 klik tombol Download di bawah cover, maka akan muncul jendela baru untuk menyimpan berkas di komputer / perangkat. Simpan sesuai lokasi dan judul yang diinginkan, kemudian klik Save.

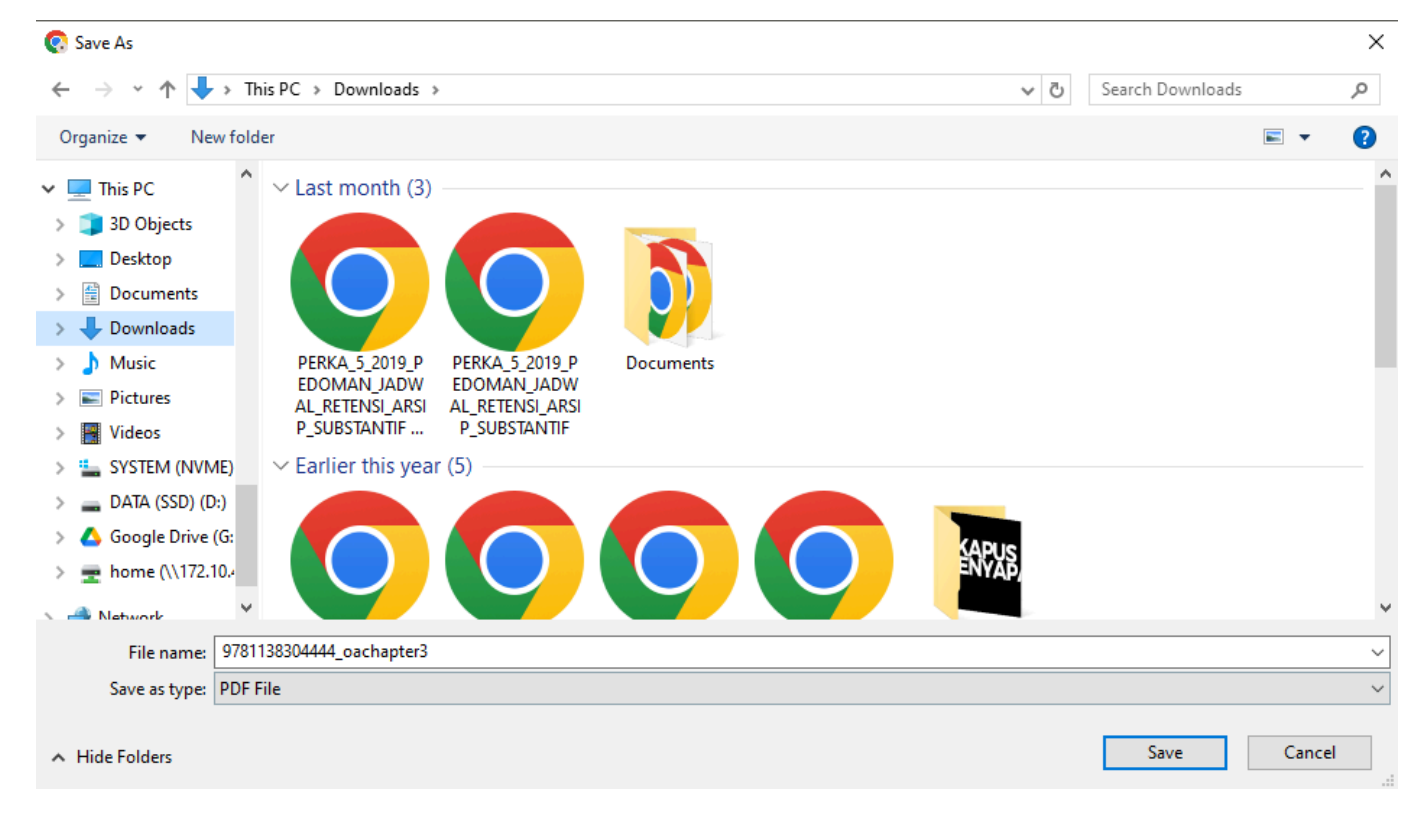

11. **Tunggu proses unduh selesai**, kemudian **buka berkas bentuk PDF yang diunduh** dan bisa dibaca secara *full text*.

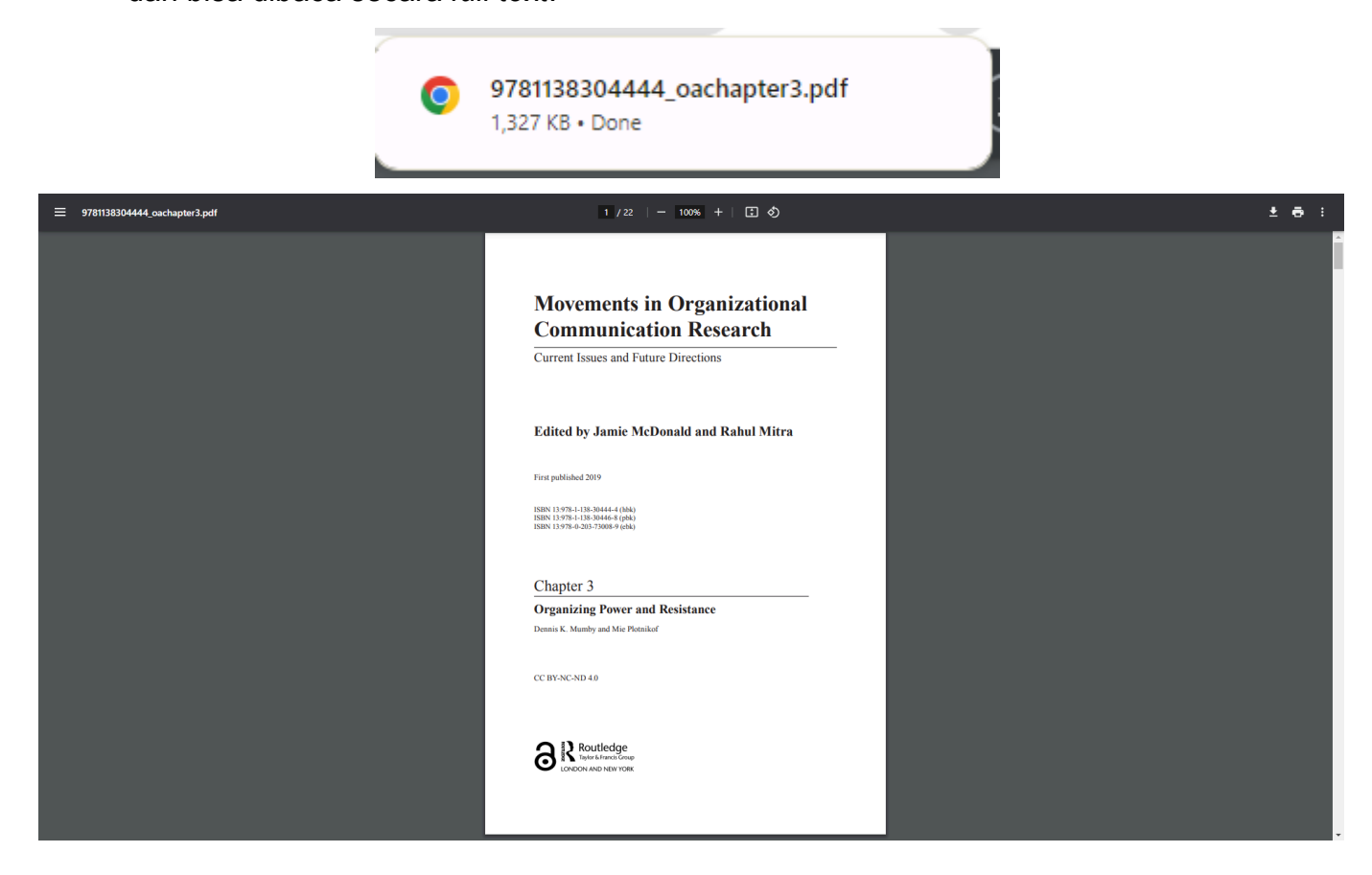

12. Selesai.